## GooDocs

Use **"Startup budget template"** to calculate and plan the necessary costs to launch your startup.

#### Getting started with a template

At the top of the sheet, there is a table for analyzing startup funding. In the cell **"PRE-PLANNED BUDGET GOAL"** enter the preliminary/ expected value of the required funding. After that, go to the next block.

| PRE-PLANNED | ACTUAL START-UP | ACTUAL   | DIFFERENCE |
|-------------|-----------------|----------|------------|
| BUDGET GOAL | FUNDING         | EXPENSES |            |
|             |                 |          |            |

Then you need to fill in the block of attracted funding to implement your startup. It consists of three constituent types of financing: investors, loans, and additional funding.

| START-UP FUNDING   | BUDGET | ACTUAL | DIFFERENCE |
|--------------------|--------|--------|------------|
| INVESTORS          |        |        |            |
| Owner 1            |        |        |            |
| Owner 2            |        |        |            |
| Owner 3            |        |        |            |
| Other              |        |        |            |
| TOTAL              |        |        |            |
| LOANS              |        |        |            |
| Bank loan          |        |        |            |
| Non-bank loan      |        |        |            |
| Other              |        |        |            |
| TOTAL              |        |        |            |
| ADDITIONAL FUNDING |        |        |            |
| Grant              |        |        |            |
| Crowd funding      |        |        |            |
| Other              |        |        |            |

- In the column **"BUDGET,"** enter the planned values of attracted financing for all types that are relevant to you.

- In the column **"ACTUAL,"** enter the actual values of the financing you have managed to attract from the given types of financing.

- In the column "DIFFERENCE," the value will be calculated automatically - the cell will display the difference between the planned and actual value of the attracted financing.

## GooDocs

The next step is to fill in the block of expenses that you need to pay to launch your startup. All costs are divided into two types: fixed (one-time payment) and monthly expenses.

| COSTS                            | BUDGET | ACTUAL | DIFFERENCE |
|----------------------------------|--------|--------|------------|
| FIXED COSTS                      |        |        |            |
| Advertising for Opening          |        |        |            |
| Basic Website                    |        |        |            |
| Brand Development                |        |        |            |
| Building Down Payment            |        |        |            |
| Building Improvements/Remodeling |        |        |            |
| Business Cards/Stationery        |        |        |            |
| Business Entity                  |        |        |            |
| Business Licenses/Permits        |        |        |            |
| Computer Hardware/Software       |        |        |            |
| Decorating                       |        |        |            |
| Franchise Start Up Fees          |        |        |            |
| Internet Setup Deposit           |        |        |            |
| Lease Security Deposit           |        |        |            |

- In the column "BUDGET," enter the planned values of expenses for the specified items relevant to you.

- In the column **"ACTUAL,"** enter the actual values of the expenses for the specified items you have committed.

- In the column "DIFFERENCE", the value is calculated automatically as the difference between the planned and actual values (a negative value is shown in brackets).

Below you will find a similar table with monthly expenses. In the box **"Amount of months for launch,"** enter the value of the number of months that you need to launch a startup. All monthly expenses will be multiplied by this number of months. Fill in this table similar to the previous one.

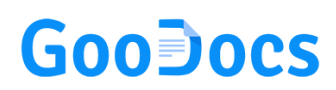

|                  | Amount of |        |            |
|------------------|-----------|--------|------------|
|                  | BUDGET    | ACTUAL | DIFFERENCE |
| MONTHLY EXPENSES |           |        |            |
| Office Space     |           |        |            |
| Warehouse Space  |           |        |            |
| Equipment        |           |        |            |
| Hardware         |           |        |            |
| Software         |           |        |            |
| Supplies         |           |        |            |
| Communications   |           |        |            |
| Utilities        |           |        |            |
| Licenses         |           |        |            |
| Permits          |           |        |            |
| Legal Fees       |           |        |            |
| Accountant Fees  |           |        |            |

At the end of both tables, there are total rows that automatically sum the values across the columns:

| Other 4 (specify) |                   |          |          |       |
|-------------------|-------------------|----------|----------|-------|
| Other 5 (specify) |                   |          |          |       |
|                   | TOTAL FIXED COSTS | 18 000,0 | 17 500,0 | 500,0 |

This row displays the total of the planned and actual fixed one-time costs.

|                        | 5 000 0  | 4 000 0  | 10000   |
|------------------------|----------|----------|---------|
| TOTAL MONTHLY EXPENSES | 5 000,0  | 4 000,0  | 1000,0  |
| TOTAL PERIOD EXPENSES  | 15 000,0 | 12 000,0 | 3 000,0 |

These lines display the total of planned and actual monthly expenses, as well as expenses for the entire period.

#### Working with the result of calculations

Now you need to go back to the top of the sheet. There you will see an automatically calculated finance analysis table for launching a startup and the corresponding diagram.

- The cell **"ACTUAL START-UP FUNDING"** displays the total value of funding that you managed to attract.

- The cell "ACTUAL EXPENSES" shows the total of all foreseen start-up costs.

# GooDocs

- The cell "DIFFERENCE" displays the difference between the two values.

Below there is a chart showing the percentage of values from a table. Actual expenses are taken as 100%. So, you will be able to see how your attracted financing corresponds to the required one to cover the actual costs. An example with filled values looks like this.

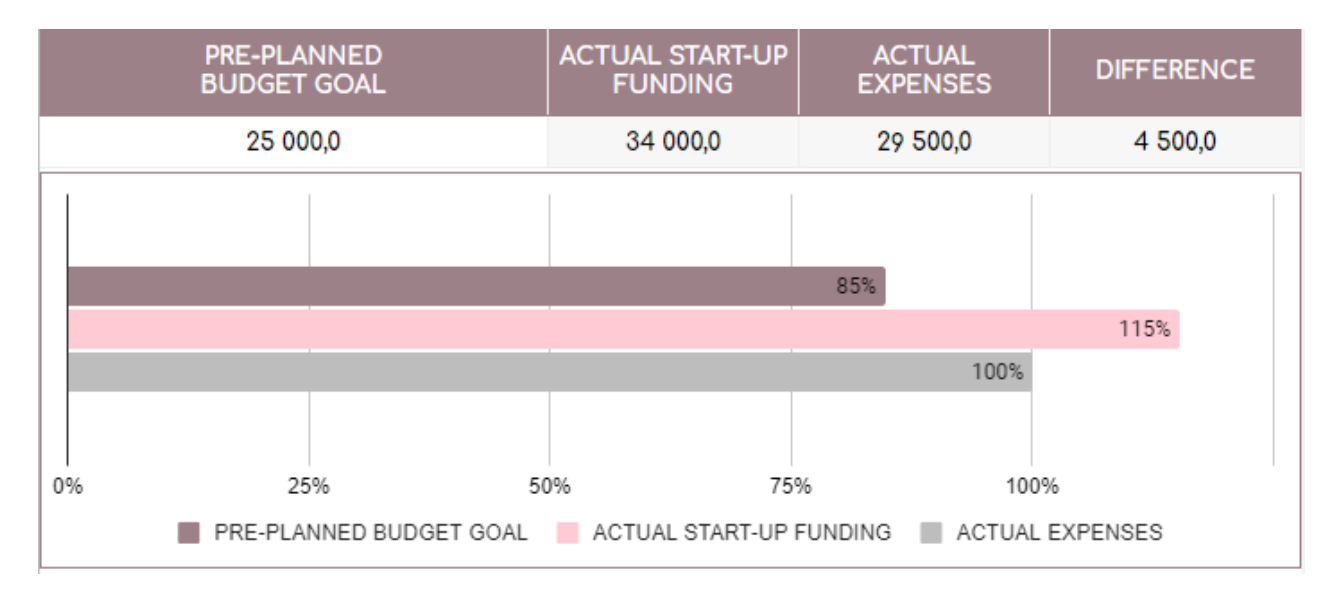